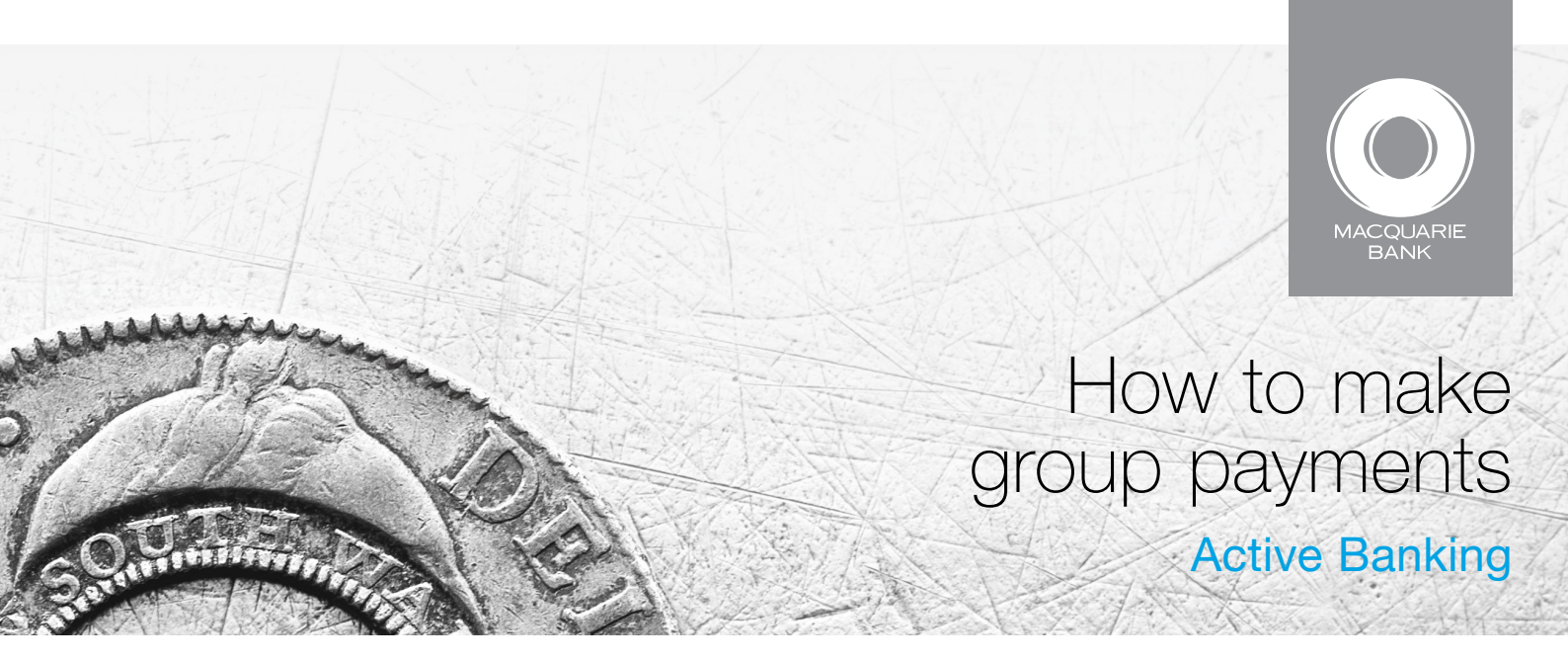

Use group payments to pay multiple accounts or payees in the one payment. You can save a group payment as a template to reuse later.

|                                                                               | BANK                   | Welcome D                                                                                                    | emonstration User                    |                                       | > myhome > My Details and |                          |  |
|-------------------------------------------------------------------------------|------------------------|----------------------------------------------------------------------------------------------------|--------------------------------------|---------------------------------------|---------------------------|--------------------------|--|
|                                                                               | Account /<br>Summary S | Accounts &<br>Statements                                                                                     | Open & Manage<br>Accounts<br>Payr    | sfers & Pending<br>nents Authorisatio | Downloads<br>n            |                          |  |
| Select fransiers & Payments.                                                  | Create Payment         | Upload                                                                                                    | Pending Authorisation                | Payment List Audit L                  | ist                       |                          |  |
|                                                                               | Select Account         |                                                                                                    |                                      |                                       |                           |                          |  |
|                                                                               | Search Account number  |                                                                                                    |                                      |                                       |                           |                          |  |
|                                                                               | 000000000              | Accour<br>SAMPL                                                                                              | it name I⊠<br>E REAL ESTATE - GENERA | Cheque                                | Available fund            | s ⋈ Choose an ac         |  |
|                                                                               | 11111111               | SAMPL                                                                                                    | E REAL ESTATE - TRUST                | Cheque                                |                           | \$108.56                 |  |
|                                                                               | 00000000               | FTB VE                                                                                                    | NDOR TO PURCHASER                    | Investment                            |                           | \$0.10                   |  |
| Select the account you want to pay from and then click <b>Group payment</b> . | Showing rows 1-3       | 3 of 3 << <p< td=""><td>rev – next&gt; &gt;&gt;</td><td></td><td></td><td>Telegraphic   Bank chequ</td></p<> | rev – next> >>                       |                                       |                           | Telegraphic   Bank chequ |  |
|                                                                               | Group Pay              | ment To                                                                                                    | emplates                             |                                       |                           |                          |  |
| Previously saved templates available                                          | Account 00000          | 000 - SAMPI                                                                                                  | E REAL ESTATE - TRUST                |                                       |                           | Choose an ac             |  |
| for the selected account display                                              | Descriptio             | on of template                                                                                               |                                      | Number of items                       | Value                     |                          |  |
| here.                                                                         | 🔵 Wages                |                                                                                                    |                                      | 1                                     |                           | \$10.00 using tem        |  |
|                                                                               | Sample                 |                                                                                                    |                                      | 3                                     |                           | \$47.00 Create nev       |  |
|                                                                               | Wages                  |                                                                                                    |                                      | 1                                     |                           | \$1.00 > Modify ter      |  |
|                                                                               |                        |                                                                                                    |                                      |                                       |                           | 🕨 Delete ten             |  |

payment using template, otherwise simply click Create new payment.

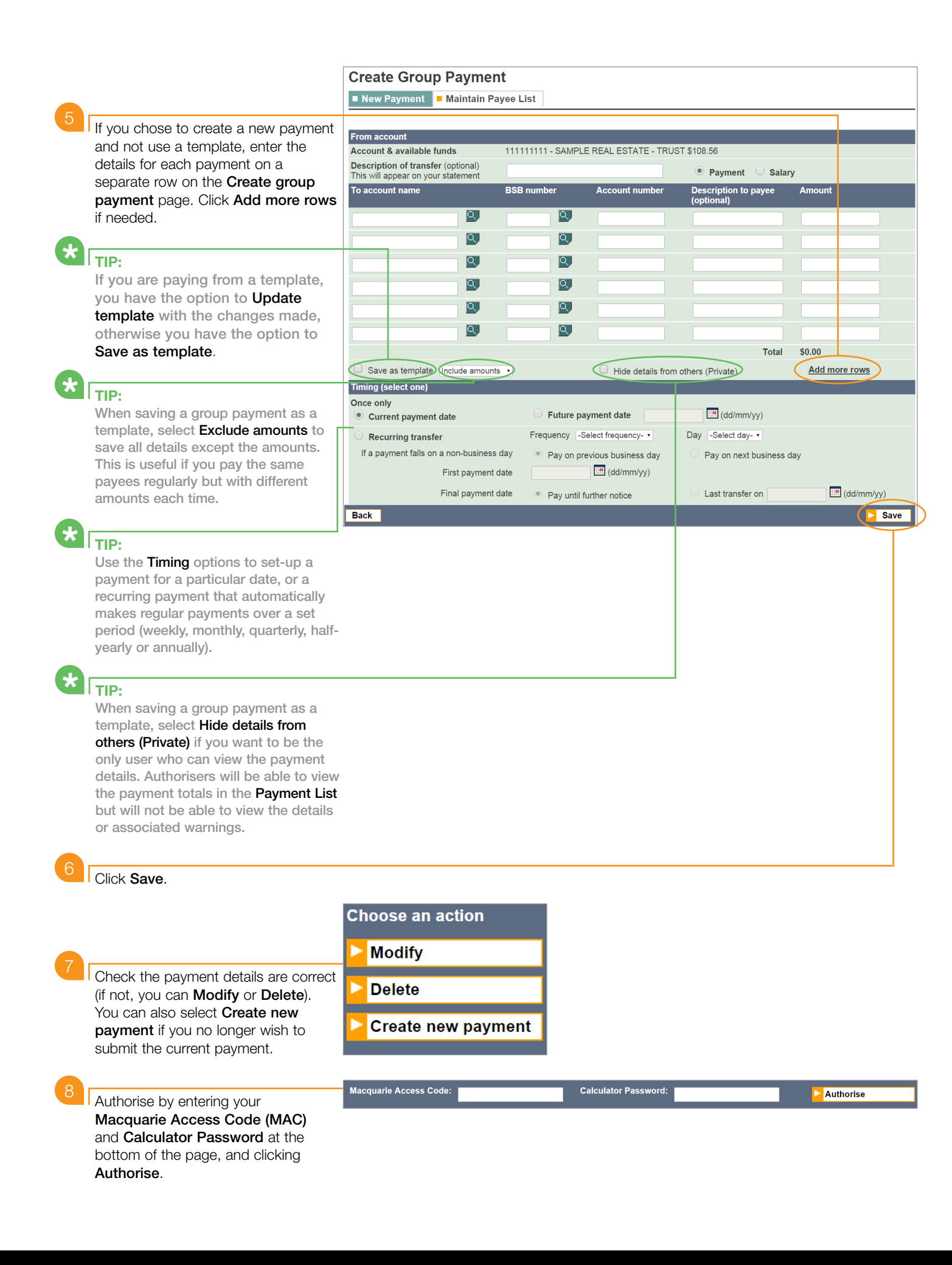

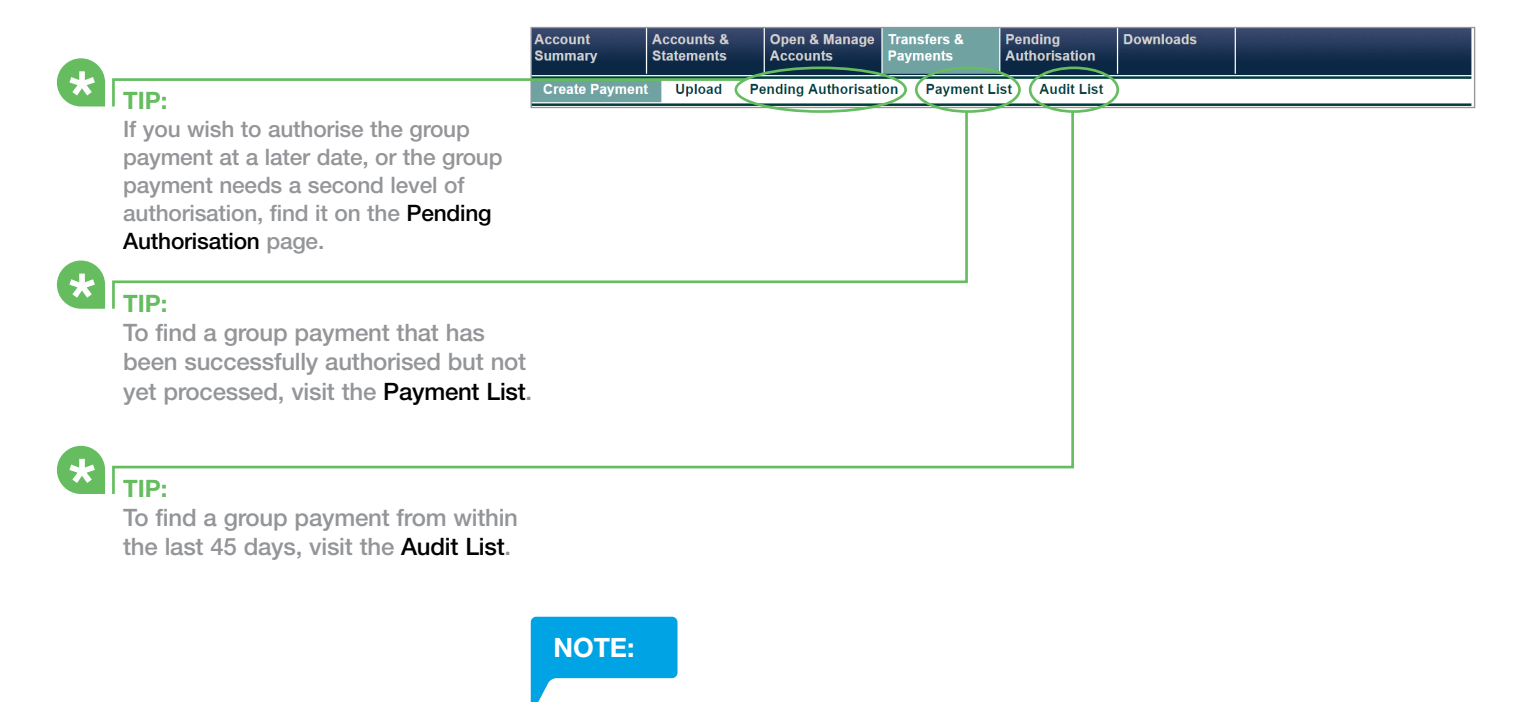

Once fully authorised, the payment is submitted for processing and cannot be deleted or stopped.

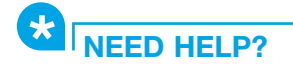

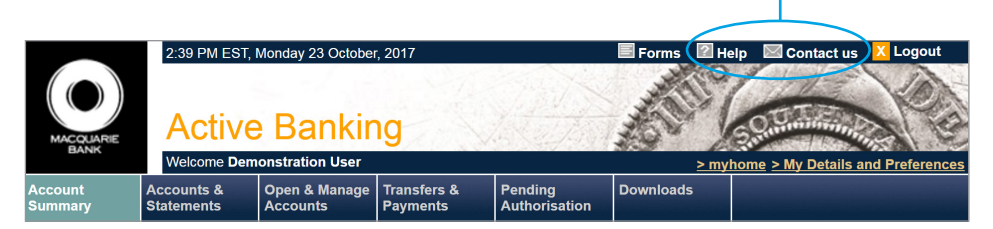

This material was developed by Macquarie Bank Limited ABN 46 008 583 542 to be used as a guide only and a reference point for use with Active Banking. There may be subtle differences in the levels of navigation available on your screen. The information is current as at October 2017.